## Aktivierung der «Mehrstufigen Authentifizierung» auf transfer.swica.ch

Die Anmeldung erfolgt im ersten Schritte wie bis anhin mit der E-Mail-Adresse sowie dem Passwort.

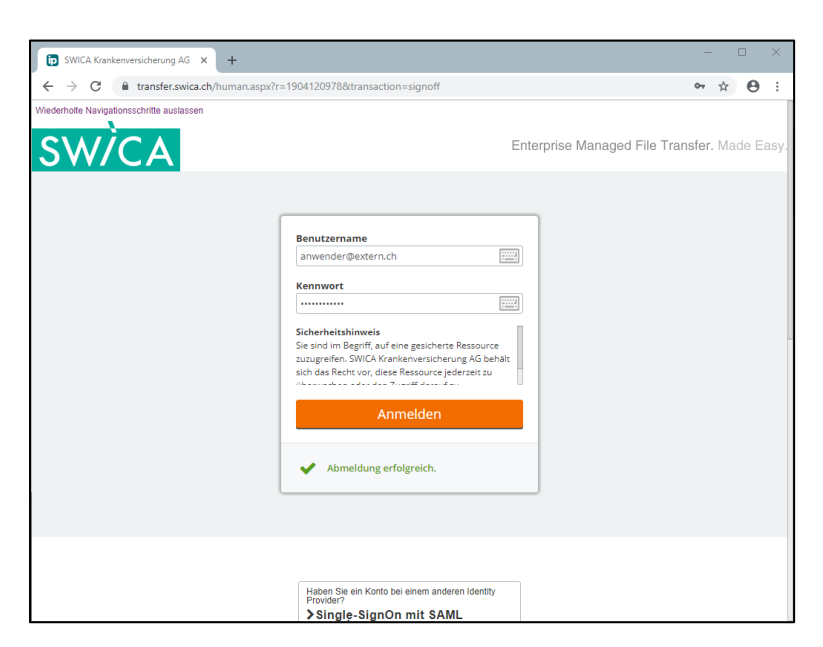

(Optional, nur bei der ersten Anmeldung):

Falls Sie sich das erste Mal anmelden ist es zudem notwendig, das Initialkennwort zu ändern.

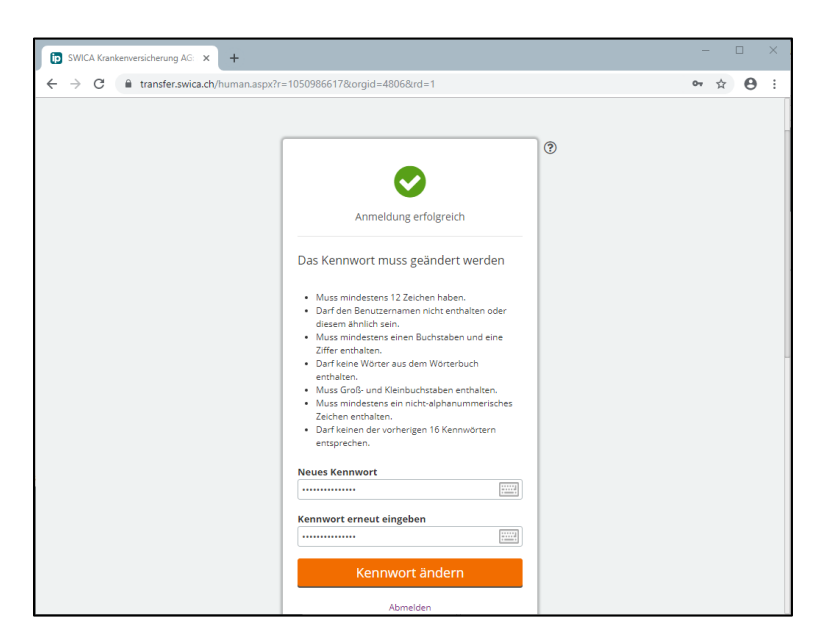

Ein Hinweis macht Sie darauf aufmerksam, dass eine mehrstufige Authentifizierung notwendig ist. Bestätigen Sie mit "Fortfahren"

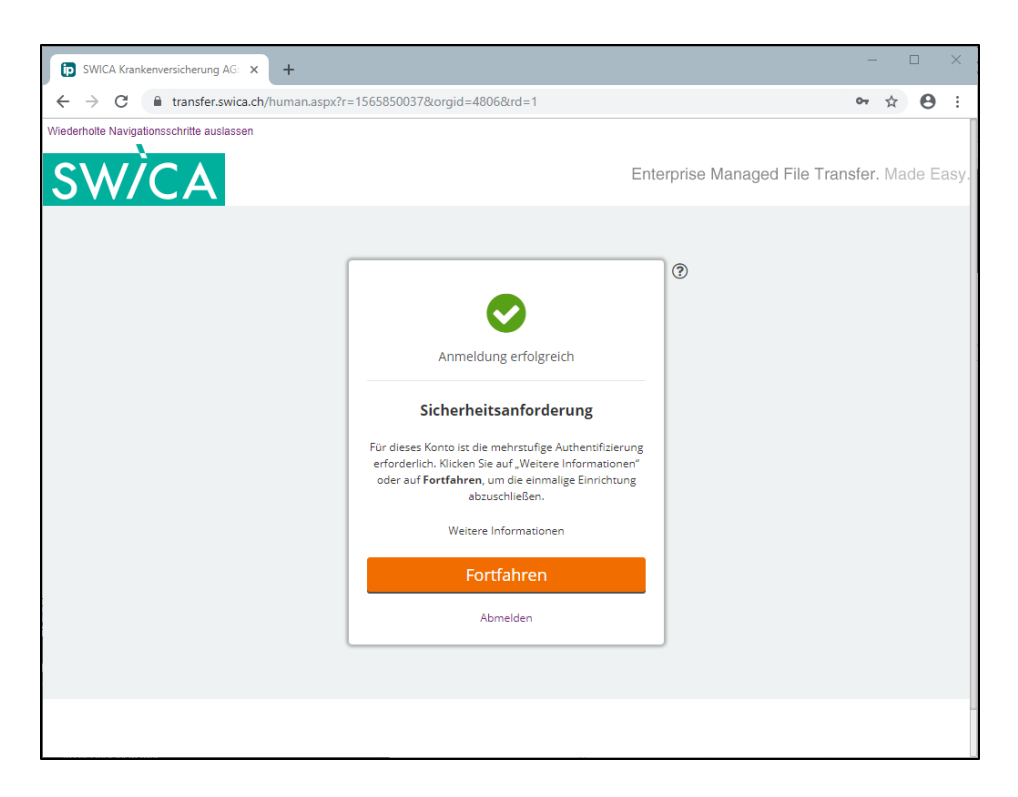

Sie können zwischen zwei unterschiedlichen Verfahren wählen, wie Ihnen der zweite Faktor für die Anmeldung zugestellt wird.

- Per Authentifikator-App auf dem Handy
- Per E-Mail an die registrierte Adresse

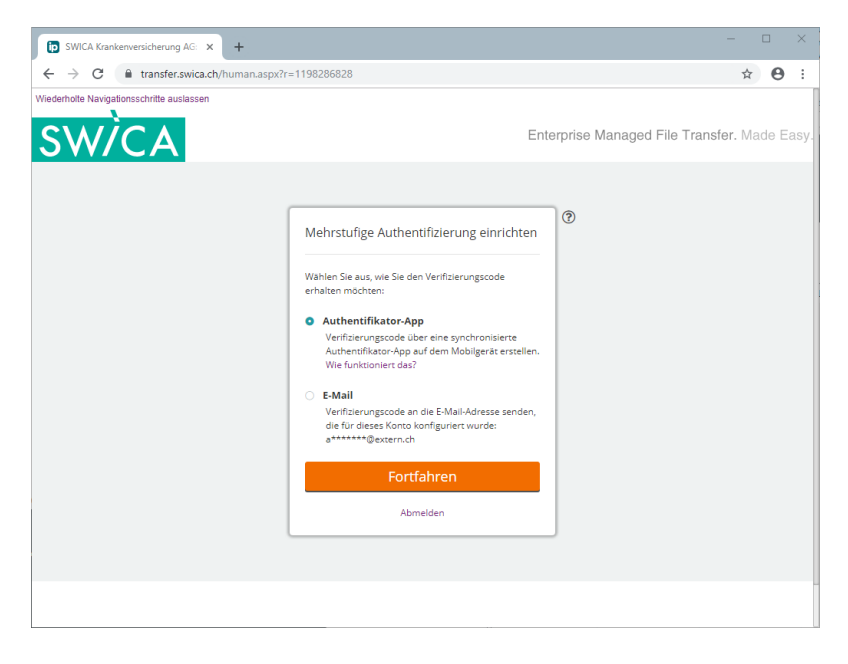

Treffen Sie ihre Auswahl und bestätigen Sie mit "Fortfahren".

## Variante 1 - per Authentifikator App

•

Falls Sie die Lösung "Authentifikator-App" gewählt haben, so installieren Sie zuerst eine solche App auf ihrem Mobiltelefon aus dem App Store von Apple oder dem Google Play Store. Bspw. den "Microsoft Authenticator".

- App Store: <a href="https://apps.apple.com/ch/app/microsoft-authenticator/id983156458">https://apps.apple.com/ch/app/microsoft-authenticator/id983156458</a>
  - Play Store: https://play.google.com/store/apps/details?id=com.azure.authenticator

Nach dem Starten der App und dem Klick auf "Fortfahren" wird Ihnen ein QR-Code angezeigt, welcher eingescannt werden muss.

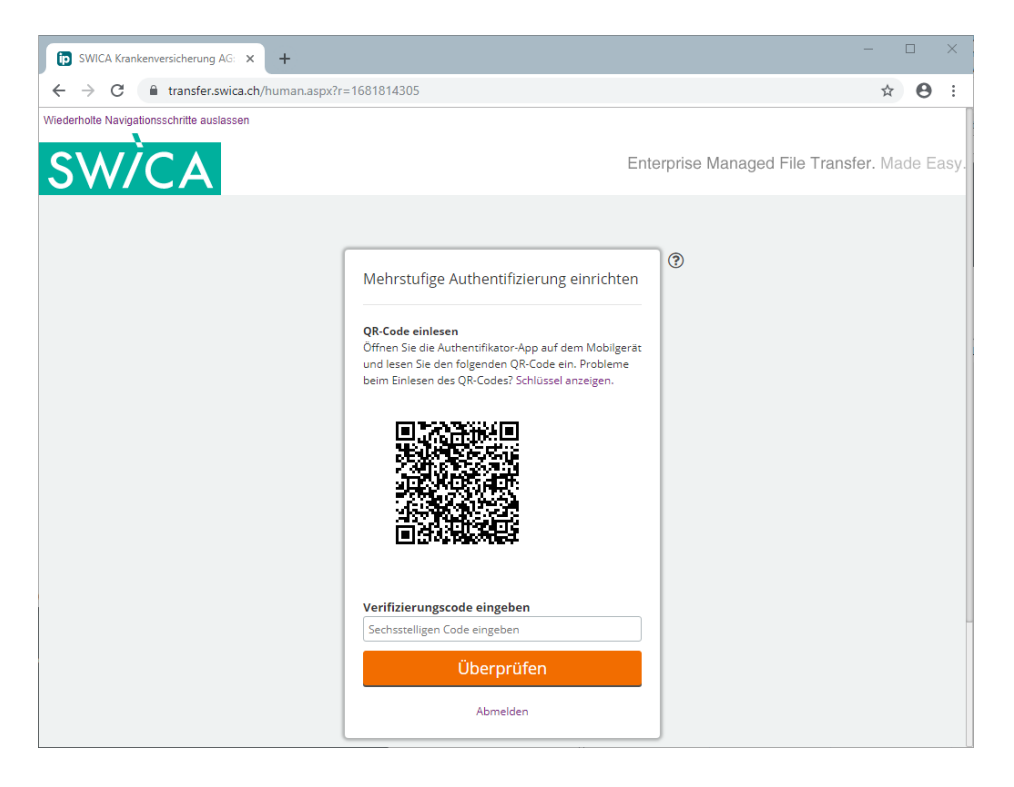

Starten Sie die App auf dem Mobiltelefon, falls noch nicht bereits geschehen und starten Sie mit "Konto hinzufügen"

| 13:56                                                                                         | 0,0KB/s () \$ ½ .⊪ 奈 79)           |  |  |  |  |
|-----------------------------------------------------------------------------------------------|------------------------------------|--|--|--|--|
| Konter                                                                                        | n <b>:</b> *                       |  |  |  |  |
|                                                                                               |                                    |  |  |  |  |
|                                                                                               |                                    |  |  |  |  |
|                                                                                               |                                    |  |  |  |  |
| Füç                                                                                           | gen Sie Ihr erstes Konto<br>hinzu. |  |  |  |  |
| Weitere Informationen erhalten Sie im<br>Menüabschnitt "Hilfe".                               |                                    |  |  |  |  |
|                                                                                               | KONTO HINZUFÜGEN                   |  |  |  |  |
|                                                                                               |                                    |  |  |  |  |
|                                                                                               |                                    |  |  |  |  |
| Sie besitzen bereits eine Sicherung?<br>Melden Sie sich bei Ihrem Wiederherstellungskonto an. |                                    |  |  |  |  |
|                                                                                               | WIEDERHERSTELLUNG STARTEN          |  |  |  |  |
|                                                                                               |                                    |  |  |  |  |
|                                                                                               |                                    |  |  |  |  |
|                                                                                               |                                    |  |  |  |  |

Wählen Sie aus der folgenden Auswahl den Eintrag "Persönliches Konto"

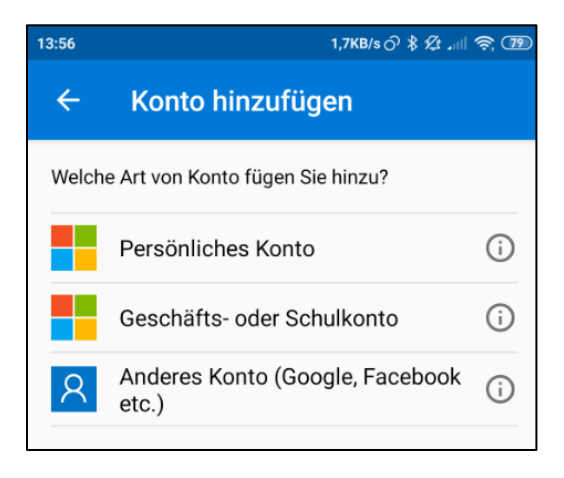

Darauf folgend werden Sie dazu aufgefordert, den QR-Code zu scannen.

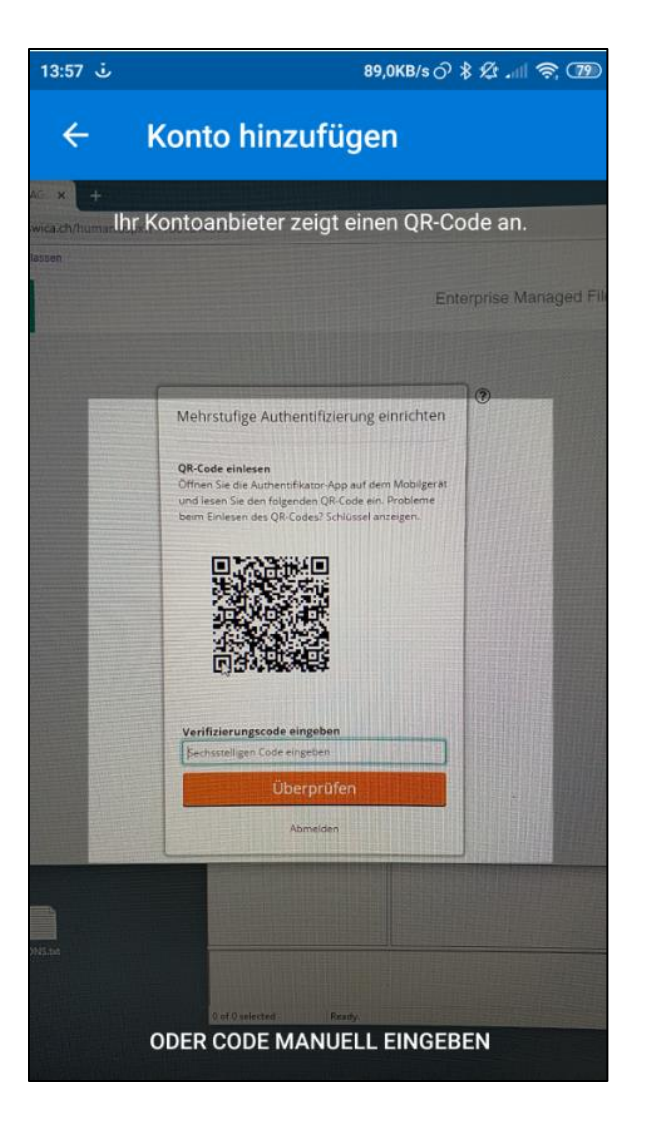

Im Anschluss zeigt Ihnen die App bereits den für die Anmeldung notwendigen zweiten Faktor an. Bitte berücksichtigen Sie, dass sich die angezeigte Zahl alle paar Sekunden ändert und diese damit eine zeitlich eng beschränkte Gültigkeit aufweisen.

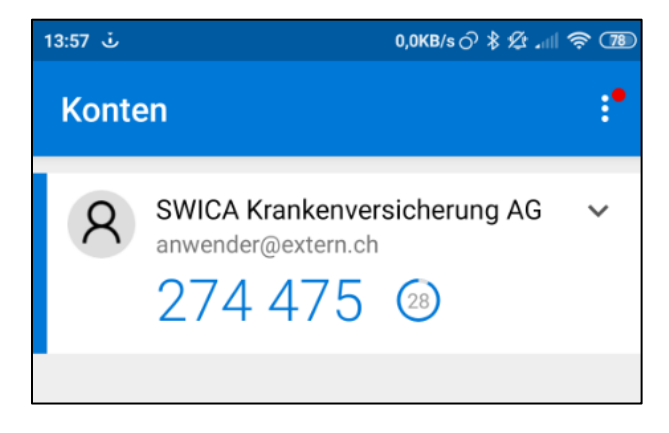

Bitte beachten Sie, dass für jedes Konto, welches Sie einrichten, jeweils ein eigener Code angezeigt wird.

Auf der Seite von transfer.swica.ch können sie den angezeigten Code unter "SWICA Krankenversicherung AG" eingeben.

| D SWICA Krankenversicherung AG: × +               |                                                                                                    | -                               |       |      | ×    |
|---------------------------------------------------|----------------------------------------------------------------------------------------------------|---------------------------------|-------|------|------|
| ← → C 🔒 transfer.swica.ch/human.aspx?r=1681814305 |                                                                                                    |                                 |       |      | :    |
| Wederhote Navigationschritte auslassen            | Ente                                                                                                    | rprise Managed File Transfer. 1 | Vlade | e Ea | isy. |
|                                                   | Mehrstufige Authentifizierung einrichten<br><b>9R-Code einlesen</b><br>Offene Sie die Authentifikator-App auf dem Mobilgerat: und lesen Sie den folgenden QR-Code ein. Probleme beim Einlesen des QR-Codes? Schlüssel anzeigen.<br><b>Untersteinen</b><br><b>Untersteinen</b><br><b>Verifizierungscode eingeben</b><br>Z1425<br><b>Überprüfen</b><br>Abmeiden | •                               |       |      |      |

Damit haben Sie die mehrstufige Authentifizierung erfolgreich eingerichtet.

- Mit Fortfahren gelangen Sie in die gewohnte Übersicht
- In "Mein Konto" können Sie die Einstellungen zur mehrstufigen Authentifizierung später zu jedem Zeitpunkt anpassen.

| 😥 SWICA Krankenversicherung AG: 🗙 🕂     |                                                                                                    |                              |       |       | ×    |
|-----------------------------------------|----------------------------------------------------------------------------------------------------|------------------------------|-------|-------|------|
| ← → C                                   | =532369503                                                                                                    |                              | ☆     | θ     | :    |
| Wederholte Navigationschritte auslassen | En<br>Mehrstufige Authentifizierung erfolgreich<br>eingerichtet<br>Sie können diese Einstellungen unter Mein Konto<br>ändern.<br>Fortfahren<br>Abmelden | erprise Managed File Transfe | r. Ma | de Ei | asy. |
|                                         |                                                                                                    |                              |       |       |      |
|                                         |                                                                                                    |                              |       |       |      |

Ab sofort ist bei jeder Anmeldung die Eingabe eines zweiten Faktors aus der gewählten Authentifikator App notwendig.

## Variante 2 – Code per E-Mail

In der zweiten Variante wird der Code für die Anmeldung an die im Konto hinterlegte E-Mailadresse geschickt. Damit ist es nicht notwendig eine App auf dem Handy zu installieren.

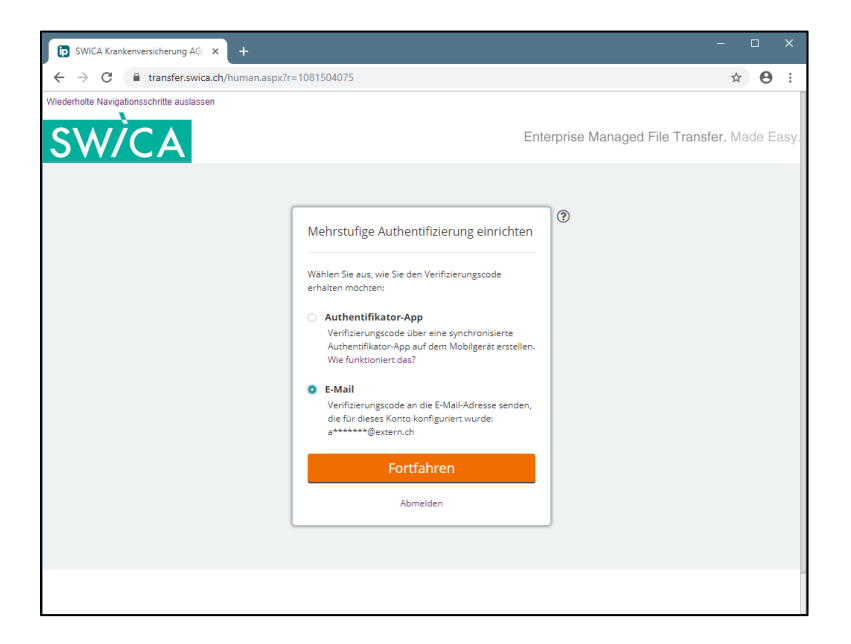

Nach dem Klick auf "Fortfahren" erhalten Sie innert wenigen Minuten den Code per E-Mail zugestellt.

| 🗄 5 C                                                                                | ን↑ ↓ ≑                                                                                                    | Einrichtungscode für die r                                                                   | nehrstufige Authenti                                           | fizierung - Nachricht (HTML)                                               | Æ                                             | - 0                  |   |
|--------------------------------------------------------------------------------------|----------------------------------------------------------------------------------------------------|----------------------------------------------------------------------------------------------|----------------------------------------------------------------|----------------------------------------------------------------------------|-----------------------------------------------|----------------------|---|
| Datei Na                                                                             | chricht 🛛 🖓 Was möchte                                                                                                    | n Sie tun?                                                                                   |                                                                |                                                                            |                                               |                      |   |
| ि ► ► Löschen                                                                        | 유 Antworten 변<br>유 Allen antworten                                                                                         | An Vorgesetzte(n)<br>Team-E-Mail<br>Fieldigt                                                 | Verschieben                                                    | Richtlinie<br>zuweisen +<br>Nachverfolgung                                 | arkieren Bearbeite                            | en Zoom              | ~ |
|                                                                                      | Mi. 25.09.2019 14:12                                                                                                    |                                                                                              |                                                                |                                                                            |                                               |                      |   |
|                                                                                      | VL INF IT Notifi                                                                                                    | cations transfer.s                                                                           | wica.ch                                                        |                                                                            |                                               |                      |   |
|                                                                                      | Einrichtungscode für                                                                                                    | die mehrstufige Authe                                                                        | entifizierung                                                  |                                                                            |                                               |                      |   |
| An anwend                                                                            | ler@extern.ch                                                                                                    |                                                                                              |                                                                |                                                                            |                                               |                      |   |
| Wenn Proble                                                                          | eme mit der Darstellungsweis                                                                                               | se dieser Nachricht bestehen,                                                                | klicken Sie hier, um :                                         | sie im Webbrowser anzuzeigen.                                              |                                               |                      | ^ |
| Einricht<br>Der Benutzer<br>folgenden Co<br>812 859<br>Mit freundlich<br>SWICA Krank | ungscode für die<br>anwender@extern.ch möcht<br>de in den Browser ein. Klicke<br>en Grüßen<br>renversicherung AG Notificat | e mehrstufige Authentifizi<br>e die mehrstufige Authentifizi<br>en Sie anschließend auf "Übe | thentifizieru<br>erung einrichten unc<br>rprüfen', um die Einr | ng<br>I hat einen Verifizierungscode pe<br>ichtung der mehrstufigen Authen | r E-Mail angeforderf<br>tiffzierung abzuschli | . Geben Sie<br>eßen: |   |

Geben Sie diesen Code im Anmeldefenster von transfer.swica.ch ein.

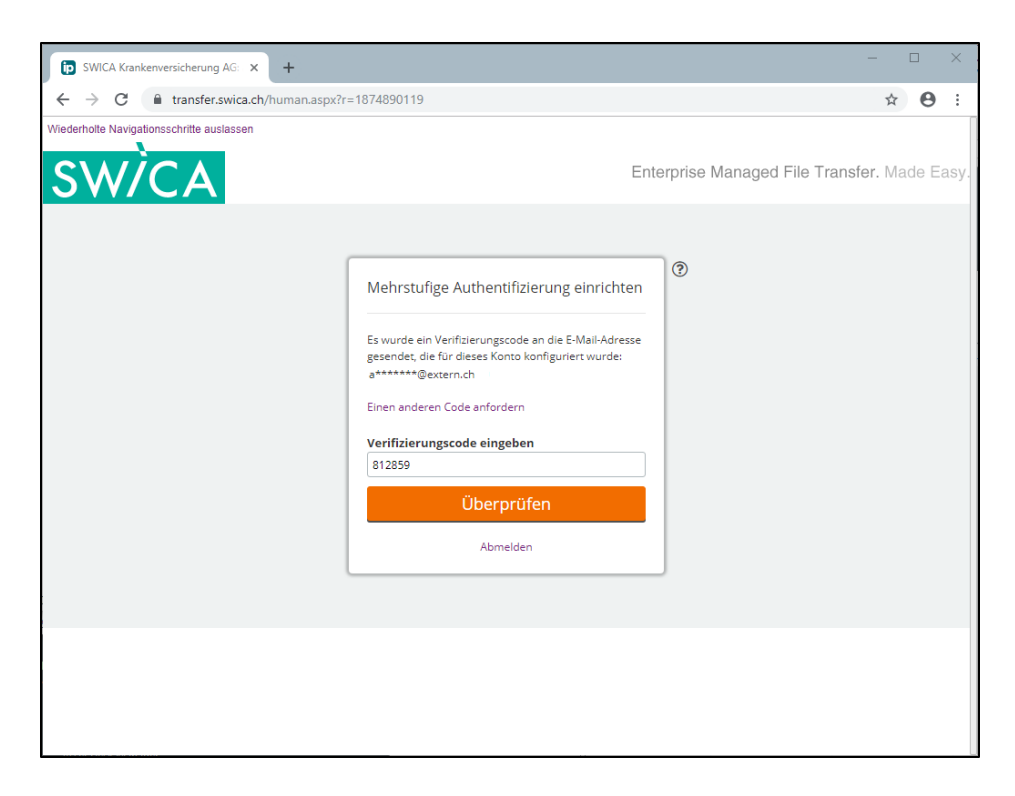

Damit ist die Einrichtung des zweiten Faktors abgeschlossen.

- Mit Fortfahren gelangen Sie in die gewohnte Übersicht
- In "Mein Konto" können Sie die Einstellungen zur mehrstufigen Authentifizierung später zu jedem Zeitpunkt anpassen.

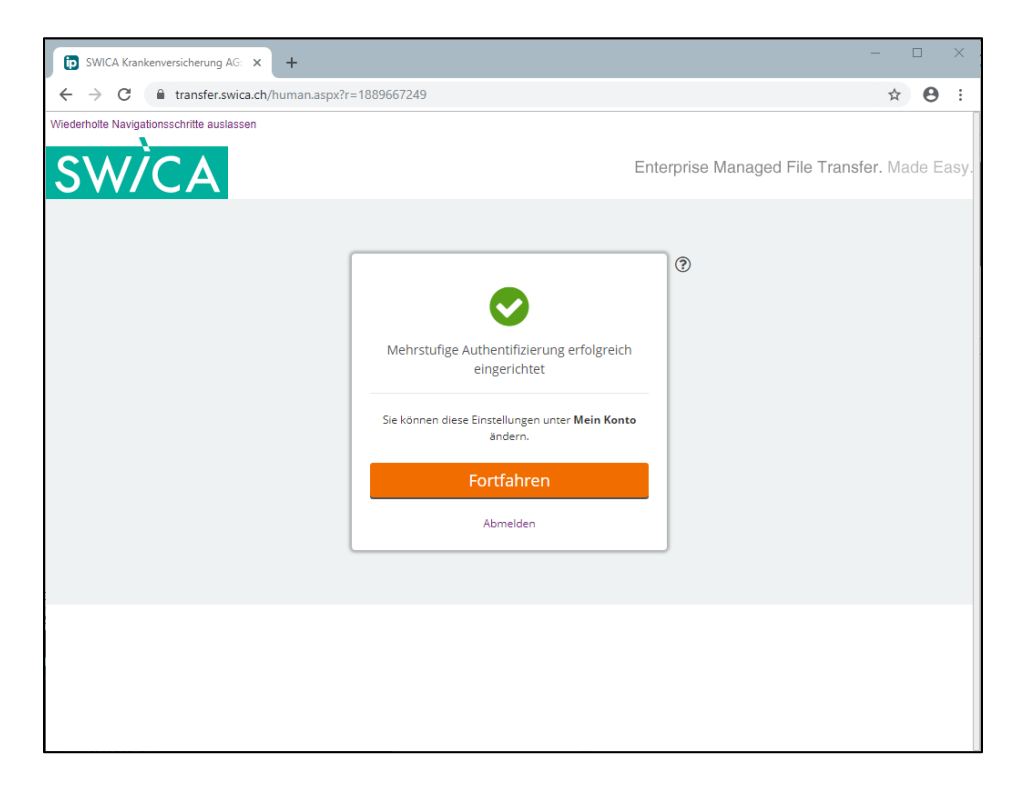